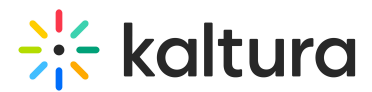

## Webhooksiteregistration module

Last Modified on 03/23/2025 1:10 pm IST

A This article is designated for administrators.

## About

The **Webhooksiteregistration module** lets you create users from external sources (like Marketo or Facebook) using a webhook. The app gets a call from the external service via the webhook and creates the new user based on the data provided.

### •

This module is for the Video Portal only and requires the Theming module to be enabled.

## Configure

Go to your Configuration Management console, and click the **Webhooksiteregistration** module. You can also navigate directly using a link: https://{your\_KMS\_URL}/admin/config/tab/webhooksiteregistration.

Modules / siteRegistration Basesiteregistration Inviteusers Siteregistration Webhooksiteregistration

The Webhooksiteregistration page displays.

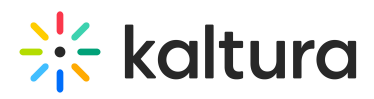

#### **Configuration Management**

| Server Tools<br>Backup Configuration | Webhooksiteregist            | ration                                                                                                    |                                                                                                    |       |  |  |
|--------------------------------------|------------------------------|----------------------------------------------------------------------------------------------------|----------------------------------------------------------------------------------------------------|-------|--|--|
| Player replacement tool              | C Module Info                |                                                                                                    |                                                                                                    |       |  |  |
| Global                               |                              |                                                                                                    |                                                                                                    |       |  |  |
| Application                          | Description                  | The webhooksiteregistration module provides the ability to create users to the application from external sources (e.g.<br>marketin facebook via a webhook The application receives a call from the external sources in a webhook (action). |                                                                                                    |       |  |  |
| AddNew                               |                              | and creates the new user according to the                                                                                                    | data provided by that service.                                                                                                    |       |  |  |
| Auth                                 |                              |                                                                                                    |                                                                                                    |       |  |  |
| Categories                           | Note                         | KMS only Module. Depends on the Theming module.                                                                                                    |                                                                                                    |       |  |  |
| Channels                             |                              |                                                                                                    |                                                                                                    |       |  |  |
| Client                               |                              |                                                                                                    |                                                                                                    |       |  |  |
| Debug                                | enabled                      | Yes 🗸                                                                                                    | Enable the Webhooksiteregistration module.                                                                                                    |       |  |  |
| EmailService                         |                              |                                                                                                    |                                                                                                    |       |  |  |
| EmailTemplates                       | registrationKey              |                                                                                                    |                                                                                                    |       |  |  |
| Gallery                              | regionationity               |                                                                                                    | Generate key key to validate request.                                                                                                    |       |  |  |
| Header                               |                              |                                                                                                    |                                                                                                    |       |  |  |
| Languages                            | printToLog                   | No 🖌                                                                                                    | Print all the request information to log                                                                                                    |       |  |  |
| Login                                |                              |                                                                                                    |                                                                                                    |       |  |  |
| MediaCollaboration                   | getRegistrationKeyFromHeader | No •                                                                                                    | The key need to be sent in authorization header from type Bearer Token                                                                                                    |       |  |  |
| Metadata                             |                              |                                                                                                    |                                                                                                    |       |  |  |
| Moderation                           |                              |                                                                                                    | And which has been                                                                                                    |       |  |  |
| My-media                             | sendErrorResponseAsJson      | No 🗸                                                                                                    | Send error in json format                                                                                                    |       |  |  |
| Navigation                           |                              |                                                                                                    |                                                                                                    |       |  |  |
| Player                               | allowGetRequestStatusCheck   | No 🗸                                                                                                    | This is used, to allow GET request to check the status of the endpoint, it will return json with status true                                                                                                    |       |  |  |
| PlaylistPage                         |                              |                                                                                                    |                                                                                                    |       |  |  |
| Recaptcha                            | nostContentType              |                                                                                                    | Select form data for key value nairs or lean to send in raw format                                                                                                    |       |  |  |
| Search                               | postcontantiype              | Form Data 🗸                                                                                                    | onex of it was or my take pairs of over a serie in territoria.                                                                                                    |       |  |  |
| Security                             |                              |                                                                                                    |                                                                                                    |       |  |  |
| SharedRepositories                   | allowedAddresses             | 192.58.252.1-192.58.252.25 X                                                                                                    | provide IPs or ranges to allow access to the webhook registration action. if none configured, access is allowed to all IPs.<br>Examples: 192.168.1.11.192.168.1.1/24. Requires module iorestriction to be enabled |       |  |  |
| Widgets                              |                              |                                                                                                    |                                                                                                    |       |  |  |
| TimeAndDate                          |                              |                                                                                                    | + Add "allowedAddres                                                                                                    | 5505" |  |  |

General configurations & request's header

enabled - Set to 'Yes' to enable the module.

**registrationKey** - Click **Generate Key** to validate request. If a key already exists, leave the existing one.

**printToLog** - This is set to 'No' by default and is recommended to remain unchanged.

**getRegistrationKeyFromHeader** - Leave as 'No' unless a Kaltura representative tells you otherwise. If set to 'Yes', an additional section displays:

| keyHeaderInfo Collapse  |           |
|-------------------------|-----------|
| authorizationHeaderType | Bearer V  |
|                         | Bearer    |
|                         | API Token |

Specify which authorization method is used: API Key (more common) or Bearer token.

If Bearer, continue to sendErrorResponseAsJson field.

If API Token, additional fields display:

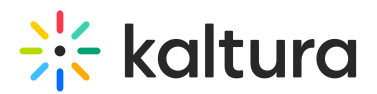

| keyHeaderInfo Collapse — |              |
|--------------------------|--------------|
| authorizationHeaderType  | API Token 🗸  |
| apiTokenKeyName          |              |
| getApiTokenFrom          | Header ~     |
|                          | Header       |
|                          | Query Params |

- **apiTokenKeyName** give the name of the header field that holds the key.
- getApitokenFrom Header or Query params ('header' is more common)

**sendErrorResponseAsJson** - Set to 'No' unless you want to get all responses in JSON format.

**allowGetRequestStatusCheck** - Set to 'No' unless you require validate endpoint using a GET request.

#### Request's body

**postContentType** - Select **Form Data** for key value pairs or **JSON** to send in raw format. If you choose JSON, additional fields display:

**postContentJsonKey** - Enter name of object's wrapping key.

**postContentJsonRegInfoKeys** - Fill in the key name that holds user registration info (separated with a comma), for example, firstName, lastName, email, company, jobTitle

**allowedAddresses** - Leave empty. (This setting allows you to specify IP addresses or ranges that are permitted to access the webhook registration action. If no addresses are configured, access is open to all IPs by default. For example, you can enter a specific IP like 192.168.1.1 or a range like 192.168.1.1/24. Note: The iprestriction module must be enabled for this feature to work.)

defaultRole - Choose a role from the following options:

- Viewer role
- privateOnly role
- admin Role
- unmoderatedAdmin Role

**defaultGroupId** - Add the group ID that will include the Webhook users / default group for newly created users (without an invite code).

# 🔆 kaltura

Avoid using spaces in the group ID, as this will cause errors.

- If Kaltura event  $\rightarrow$  "ep\_attendees\_xxxxxx" [default, do not change].
- If non-Kaltura event→ Create a new group called "Webhook" and add the ID of this group in the defaultGroupId field.

#### Fields and languages mapping

Configure the mappings for user fields and the language parameter that KMS will ingest and process.

#### •

All items configured here must be included in the payload of the Webhook call to the video portal, allowing it to capture the information and apply the mapping logic.

#### mandatoryFieldsMapping

Map the webhook fields to the mandatory Kaltura user object keys.

emailWebhookKey - Enter the webhook field name for `email`

firstNameWebhookKey - Enter the webhook field name for `firstName`

lastNameWebhookKey - Enter the webhook field name for `lastName`

fieldsMapping

Configure the mappings for the user fields that Kaltura video portal will ingest and handle.

Click +Add "fieldsMapping" to display an additional section:

| fieldsMapping                                                             |  |                                                                                                   |  |  |  |  |  |
|---------------------------------------------------------------------------|--|---------------------------------------------------------------------------------------------------|--|--|--|--|--|
| indompping                                                                |  |                                                                                                   |  |  |  |  |  |
| Map the webhook fields to Kaltura registration form and user object keys. |  |                                                                                                   |  |  |  |  |  |
|                                                                           |  |                                                                                                   |  |  |  |  |  |
|                                                                           |  |                                                                                                   |  |  |  |  |  |
| webhookKey                                                                |  | Enter the webhook Field name                                                                      |  |  |  |  |  |
|                                                                           |  |                                                                                                   |  |  |  |  |  |
| userObjectKey                                                             |  | Enter the user object field key. Leave empty to not map to a user object.                         |  |  |  |  |  |
|                                                                           |  |                                                                                                   |  |  |  |  |  |
| registrationFormKey                                                       |  | Enter a registration form ID. Leave empty to use the webhook field name in the registration info. |  |  |  |  |  |
|                                                                           |  |                                                                                                   |  |  |  |  |  |
|                                                                           |  |                                                                                                   |  |  |  |  |  |

Complete the following fields:

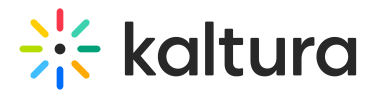

webhookKey - Enter the webhook field name.

**useObjectKey** - Enter the user object field key. Leave empty (Kaltura default field).

**registrationFormKey** - Enter a registration form ID (industry, companySize, interests, etc.). Leave empty to use the webhook field name in the registration info.

#### languageMapping

Click **+Add "languageMapping"** to configure the field on which KMS will map users to the correct language and group.

#### i

Ensure that the language field from the webhook is mapped to the Kaltura language field in the user object. This enables KMS to load in the correct locale when the user accesses it via the set password link. If the specified language code isn't configured in KMS (under Application > Language Configuration), a fallback language from the configured options will be used.

Complete the following fields:

**externalLanguageCode** - Enter the language code from the webhook form.

formkmsLanguage - Choose a language from the drop-down list.

groupId - (Optional) Enter the group ID to add users to.

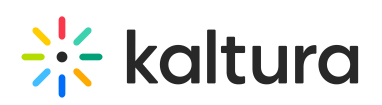

| fieldsMapping                         |                                       |                                                                       |
|---------------------------------------|---------------------------------------|-----------------------------------------------------------------------|
| Map the webhook fields to Kaltura reg | gistration form and user object keys. |                                                                       |
|                                       |                                       |                                                                       |
| webhookKey                            | company                               |                                                                       |
| userObjectKey                         |                                       | Must configure all three fields as<br>'company' is both a user object |
| registrationFormKey                   | company                               | and a custom RegForm field                                            |
| DELETE                                |                                       |                                                                       |
| webhookKey                            | jobTitle                              |                                                                       |
| userObjectKey                         | title                                 | Must configure all three fields as 'title' is both a user object      |
| registrationFormKey                   |                                       | and a custom RegForm field                                            |
|                                       |                                       |                                                                       |
| webhookKey                            | industry                              |                                                                       |
| userObjectKey                         |                                       | 'Industry' is exclusively                                             |
| registrationFormKey                   | industry                              | a custom kegi onn nelu                                                |
| DELETE                                |                                       |                                                                       |
| webhookKey                            | companySize                           | Must configure registrationFormKey                                    |
| userObjectKey                         | companySize                           | since 'companySize' is exclusively a custom RegForm field             |
| registrationFormKey                   |                                       |                                                                       |
|                                       |                                       |                                                                       |

#### Screens & emails

Configure 'Registration Complete' screen and the emails for your Webhook registration flow:

completeTitle - The default is set to Password has been set.

completeText - The default is set to Thank you for setting your password.

**completeSubText** - The default is set to *Sign in to the site using your email and password.* 

completeButtonTitle - The default is set to /user/login

completeButtonUrl - The default is set to Password has been set.

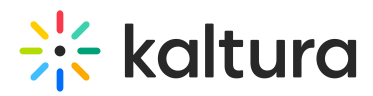

**sendEmail** - The default is set to 'Yes'. If you set it to no, skip to the **webhookConfirmedEmailTemplate**.

**webhookEmailType -** Choose to send an email or a calendar invitation post registration as the invitation email to the user. Choose from the following options:

- Send email only
- Send both email and calendar invite
- Send calendar invite only

Once selected, make sure to choose the email template to use from the fields below. To use **calendar invitation**, the **loginLogFrom** field in the basesiteregistration module must be filled in.

**webhookSetPassEmailTemplate** - Choose a template for the initial email asking the user to setup their password for the application.

**iCalEmailTemplate** - Choose an email template to use in the calendar invitation. Time and date will be taken automatically from the basesiteregistration module **loginLogFrom** field (Click the link to navigate to the emailTemplates module to configure email templates).

**webhookConfirmedEmailTemplate** - Choose a template for post confirmation email letting the users know that their account is all confirmed and ready to login to the application.

To setup a Webhook Registration flow where no emails are involved, you must have Magic Link as the attendees method of authentication. For more details, please talk to your Kaltura representative.

When you have finished configuring the desired settings, click **Save**.